# Schnellstartanleitung VigorAP 805

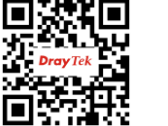

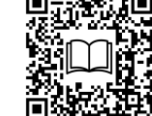

Version: V1.0

Aufgrund der kontinuierlichen Weiterentwicklung der DrayTek Technologie werden alle Produkte regelmäßig aktualisiert. Bitte besuchen Sie die DrayTek Webseite für weitere Informationen über die neueste Firmware, Tools und Dokumente.

https://www.draytek.de

#### Sicherheit und Garantie

| Sicherheits-                                                                                                    | <ul> <li>Lesen Sie die Installationsanleitung sorgfältig durch, bevor Sie das Gerät einrichten</li> </ul>                                                                                                    |  |  |  |
|----------------------------------------------------------------------------------------------------|----------------------------------------------------------------------------------------------------|--|--|--|
| hinweise                                                                                                    | <ul> <li>Das Gerät ist eine komplizierte elektronische Einheit, die nur von autorisiertem und qualifiziertem Personal repariert werden darf.</li> <li>Versuchen Sie nicht, das Gerät selbst zu öffnen oder zu reparieren</li> </ul>                                                                                                    |  |  |  |
|                                                                                                    | • Stellen Sie das Gerät nicht an einem feuchten oder nassen Ort auf, z. B. in einem Badezimmer                                                                                                    |  |  |  |
|                                                                                                    | • Stapeln Sie die Geräte nicht                                                                                                    |  |  |  |
|                                                                                                    | Das Gerät sollte an einem geschützten Ort in einem Temperaturbereich von 0 bis +40 Grad Celsius verwendet werden                                                                                                    |  |  |  |
|                                                                                                    | <ul> <li>Setzen Sie das Gerät nicht direktem Sonnenlicht oder anderen Wärmequellen aus. Das Gehäuse und die elektronischen Bauteile können<br/>durch direkte Sonneneinstrahlung oder Wärmequellen beschädigt werden</li> </ul>                                                                                                    |  |  |  |
|                                                                                                    | <ul> <li>Verlegen Sie das Kabel f ür den LAN-Anschluss nicht im Freien, um die Gefahr eines Stromschlags zu vermeiden</li> </ul>                                                                                                    |  |  |  |
|                                                                                                    | <ul> <li>Schalten Sie das Gerät nicht aus, wenn Sie Konfigurationen oder Firmware-Upgrades speichern. Dadurch können die Daten im Flash<br/>beschädigt werden. Bitte trennen Sie die Internetverbindung des Geräts, bevor Sie es ausschalten, wenn ein TR-069/ACS-Server das Gerät<br/>verwaltet</li> </ul>                                                                                                    |  |  |  |
|                                                                                                    | Bewahren Sie die Verpackung außerhalb der Reichweite von Kindern auf                                                                                                    |  |  |  |
|                                                                                                    | • Wenn Sie das Gerät entsorgen wollen, beachten Sie bitte die örtlichen Vorschriften zum Schutz der Umwelt                                                                                                    |  |  |  |
| Garantie                                                                                                    | Wir garantieren dem ursprunglichen Endbenutzer (Kaufer), dass das Gerat fur einen Zeitraum von zwei (2) Jahren ab dem Kaufdatum beim Handler<br>frei von Verarbeitungs- oder Materialfehlern ist. Bitte bewahren Sie Ihre Kaufquittung an einem sicheren Ort auf, da sie als Nachweis für das<br>Kaufdatum dient. Sollte das Produkt während des Garantiezeitraums und gegen Vorlage des Kaufbelegs Anzeichen eines Versagens aufgrund von<br>Verarbeitungs- und/oder Materialfehlern aufweisen, reparieren oder ersetzen wir die defekten Produkte oder Komponenten ohne Berechnung von<br>Teilen oder Arbeitsaufwand in dem Umfang, den wir für erforderlich halten, um das Produkt wieder in einen ordnungsgemäßen Betriebszustand zu<br>versetzen. Jeglicher Ersatz besteht aus einem neuen oder neu hergestellten, funktionell gleichwertigen Produkt und wird ausschließlich nach<br>unserem Ermessen angeboten. Diese Garantie gilt nicht, wenn das Produkt verändert, missbraucht, manipuliert, durch höhere Gewalt beschädigt<br>oder unnormalen Arbeitsbedingungen ausgesetzt wurde. Die Garantie gilt nicht für gebündlete oder lizenzierte Software anderer Anbieter. Mängel,<br>die die Gebrauchstauglichkeit des Produkts nicht wesentlich beeinträchtigen, fallen nicht unter die Garantie. Wir behalten uns das Recht vor, das<br>Handbuch und die Online-Dokumentation zu überarbeiten und von Zeit zu Zeit Änderungen am Inhalt vorzunehmen, ohne dass wir verpflichtet<br>sind, irgendjemanden über eine solche Überarbeitung oder Änderung zu informieren. |  |  |  |
| GPL Hinweis Dieses DrayTek-Produkt verwendet Software, die teilweise oder vollständig unter den Bedingungen der GNU GENERAL PUBLIC LI<br>ist. Der Autor der Software gibt keine Garantie. Auf DrayTek Produkte wird eine eingeschränkte Garantie gewährt. Diese beschrä<br>nicht für Softwareanwendungen oder Programme. |                                                                                                    |  |  |  |
|                                                                                                    | Um Quellcodes herunterzuladen, besuchen Sie bitte:                                                                                                    |  |  |  |
|                                                                                                    | http://gplsource.draytek.com<br>GNU GENERAL PUBLIC LICENSE:<br>https://gnu.org/licenses/gpl-2.0<br>Version 2, Juni 1991                                                                                                    |  |  |  |
|                                                                                                    | Wenn Sie Fragen haben, wenden Sie sich bitte an den technischen Support von DrayTek unter support@draytek.de.                                                                                                    |  |  |  |

Konformitätserklärung Hiermit erklärt die DrayTek Corporation, dass der Gerätetyp VigorAP 805 mit der Funkgeräterichtlinie 2014/53/EU, der Niederspannungsrichtlinie 2014/35/EU und der RoHS 2011/65/EU konform ist. Der vollständige Text der EU-Konformitätserklärung ist unter der folgenden Internetadresse verfügbar: https://fw.draytek.com.tw/VigorAP%20805/Document/CE/ Horstellor: Prev.

Hersteller:

DrayTek Corp. No.26, Fushing Rd., Hukou, Hsinchu Industrial Park, Hsinchu 303, Taiwan Adresse: Produkt: VigorAP 805

#### Frequenzangaben für den europäischen Raum:

| J           |                                                                                                    |
|-------------|----------------------------------------------------------------------------------------------------|
| 2,4GHz WLAN | 2400MHz - 2483MHz, max. TX power: 14,98dBm                                                                                                    |
| 5GHz WLAN   | 5150MHz - 5350MHz, max. TX power: 18,70dBm<br>5470MHz - 5725MHz, max. TX power: 18,29dBm                                                                                     |
| <b>!</b>    | Anforderungen in AT/BE/BG/CZ/DK/EE/FR/DE/IS/IE/IT/EL/ES/CY/LV/LI/LT/LU/HU/MT/NL/NO/PL/PT/RO/SI/SK/TR/FI/SE/CH/HR/UK(NI).<br>5150MHz-5350MHz ist nur für Innenräume geeignet. |

Dieses Produkt ist für 2,4GHz- und 5GHz WLAN-Netze in der gesamten EU-Region ausgelegt

#### Externe Stromversorgung ErP-Information

|   |                                            | 1                                                                | 2                                                                | 3                                                                                        | 4                                                                                        | 5                                                                                                    |  |  |
|---|--------------------------------------------|------------------------------------------------------------------|------------------------------------------------------------------|------------------------------------------------------------------------------------------|------------------------------------------------------------------------------------------|----------------------------------------------------------------------------------------------------|--|--|
| А | Hersteller                                 | DVE                                                              | DVE                                                              | AMIGO                                                                                    | AMIGO                                                                                    | TOPOW Electronics Co.                                                                                              |  |  |
| В | Adresse                                    | No.5, Pao-Kao Road,<br>Hsin-Tien, New Taipei City<br>231, Taiwan | No.5, Pao-Kao Road,<br>Hsin-Tien, New Taipei City<br>231, Taiwan | No.20, Qianyang First Road,<br>Yun-Mao-Tsun, San Xing,<br>Zhongshan, Guangdong,<br>China | No.20, Qianyang First Road,<br>Yun-Mao-Tsun, San Xing,<br>Zhongshan, Guangdong,<br>China | No.8 Xinxing Industrial Park,<br>Xinhe Village, Fuyong<br>Street, Baoan District,<br>Shenzhen, Guangdong,<br>China |  |  |
| С | Modellbezeichnung                          | 12PF09-12 FUK                                                    | 18PFR-12 FUK                                                     | 1201000FB                                                                                | 1202000FV                                                                                | 18120-EU-22086                                                                                                    |  |  |
|   |                                            | 12PF09-12 FEU/12PF11-12 FEU                                      | 18PFR-12 FEU                                                     |                                                                                          | 1202000FB                                                                                | 18120-UK-23091                                                                                                    |  |  |
| D | Eingangsspannung                           | 100~240V                                                         | 100~240V                                                         | 100~240V                                                                                 | 100~240V                                                                                 | 100~240V                                                                                                    |  |  |
| Е | AC Eingangsfrequenz                        | 50/60Hz                                                          | 50/60Hz                                                          | 50/60Hz                                                                                  | 50/60Hz                                                                                  | 50/60Hz                                                                                                    |  |  |
|   | DC Ausgangsspannung                        | 12.0V                                                            | 12.0V                                                            | 12.0V                                                                                    | 12.0V                                                                                    | 12.0V                                                                                                    |  |  |
| F | Ausgangsstrom                              | 1.0A                                                             | 1.5A                                                             | 1.0A                                                                                     | 2.0A                                                                                     | 1.5A                                                                                                    |  |  |
| G | Ausgangsleistung                           | 12.0W                                                            | 18.0W                                                            | 12.0W                                                                                    | 24.0W                                                                                    | 18.0W                                                                                                    |  |  |
| Н | Durchschnittlicher<br>aktiver Wirkungsgrad | 84%                                                              | 85.5%                                                            | 86.96%                                                                                   | 86.2%                                                                                    | 85.21%                                                                                                    |  |  |
| Ι | Wirkungsgrad bei 10% Last                  | 79.3%                                                            | 83.7%                                                            | 77.5%                                                                                    | 79.1%                                                                                    | 80.1%                                                                                                    |  |  |
| J | Leistungsaufnahme im<br>Leerlauf           | 0.06W                                                            | 0.07W                                                            | 0.10W                                                                                    | 0.10W                                                                                    | 0.1W                                                                                                    |  |  |

Die für jedes Produkt verwendete externe Stromversorgung ist modellabhängig

### Installation

1. Verbinden Sie den VigorAP 805 über den LAN1- oder LAN2-Anschluss mit Hilfe eines Netzwerkkabels mit Ihrem Router oder Switch/Hub in Ihrem Netzwerk.

Oder:

- 2. Schließen Sie einen PC direkt an einen der verfügbaren LAN-Anschlüsse an.
- 3. Schließen Sie das Netzteil an die Wandsteckdose an und verbinden Sie es dann mit dem PWR-Anschluss des Access Points.

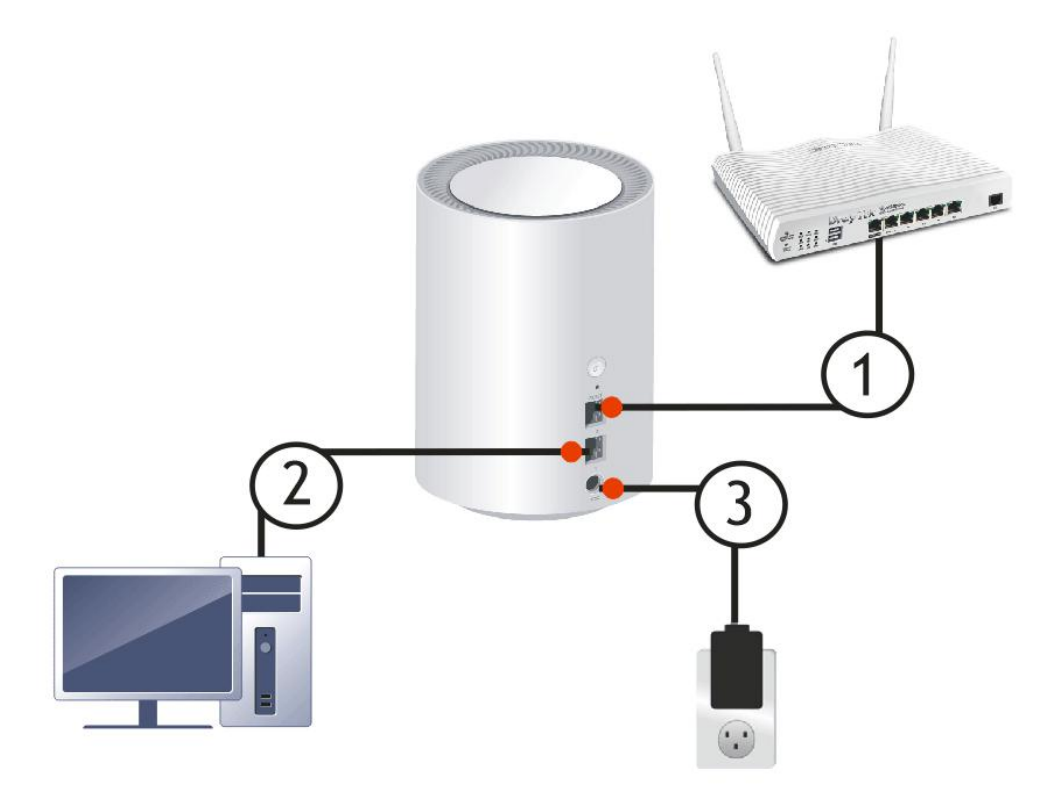

- 1. Schalten Sie den AP ein.
- 2. Vergewissern Sie sich, dass die LED auf der Vorderseite dauerhaft (rot oder weiß) leuchtet .

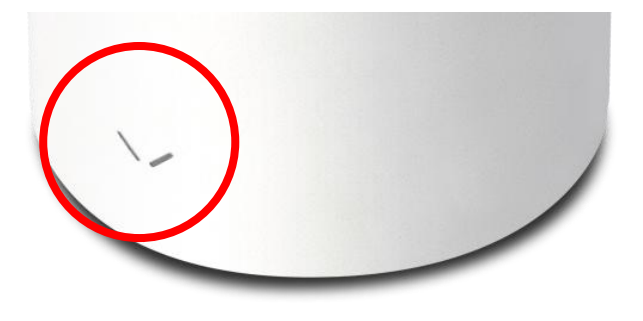

## Web Konfiguration

### Methode 1

| 0       | Wenn es im Netzwerk keinen DHCP-Server gibt,               |  |
|---------|------------------------------------------------------------|--|
| V       | hat der VigorAP 805 die IP-Adresse 192.168.1.2.            |  |
| Hinweis | Wenn ein DHCP-Server im Netzwerk verfügbar ist, erhält der |  |
|         | VigorAP 805 eine IP-Adresse über den DHCP-Server.          |  |

1. Öffnen Sie einen Webbrowser und geben Sie die derzeitige IP-Adresse des APs ein.

Es öffnet sich das Login-Fenster, in dem Sie nach Benutzernamen und Passwort gefragt werden.

Geben Sie "admin/admin" als Benutzernamen/Passwort ein und klicken Sie auf "Login".

2. Sie werden anschließend zum Ändern des Anmeldekennworts aufgefordert. Sie MÜSSEN das Anmeldekennwort ändern, bevor Sie auf die Web-Benutzeroberfläche zugreifen können.

|                                              | admin / Set Password                                  |
|----------------------------------------------|-------------------------------------------------------|
| Change Password                              | Account admin                                         |
| Your device is still using default password. | Current Password 🗤 😡                                  |
|                                              | New Password 🛛 🔊                                      |
| For security reason please change password.  | Confirm New Password                                  |
|                                              | 8-23 characters                                       |
| Change password                              | Copperase characters     Covercase characters         |
|                                              | ✓ Numbers or Special characters ~!@#\$%^&*0_=/?[[]0⇔\ |
|                                              |                                                       |
|                                              |                                                       |
|                                              | Apply                                                 |

3. Nachdem Sie auf "Apply" geklickt haben wird die Startseite angezeigt und Sie können die Konfiguration einsehen und Einstellungen ändern.

#### Methode 2

- 1. Verwenden Sie Ihr Mobiltelefon um den QR-Code mit der Bezeichnung "DrayTek Wireless App" zu scannen
- 2. Führen Sie die App nach dem Herunterladen aus
- Klicken Sie auf der Startseite auf "Connect" Drücken Sie anschließend auf das QR-Code-Symbol um die Kamera zu öffnen.

Scannen Sie den QR-Code mit der Bezeichnung "Connect SSID" um auf die Web-Benutzeroberfläche zuzugreifen.

Bei iOS-Benutzern werden zuerst die SSID und das Passwort angezeigt. Klicken Sie auf die Schaltfläche "Connect" um auf die Web-Benutzeroberfläche weitergeleitet zu werden.

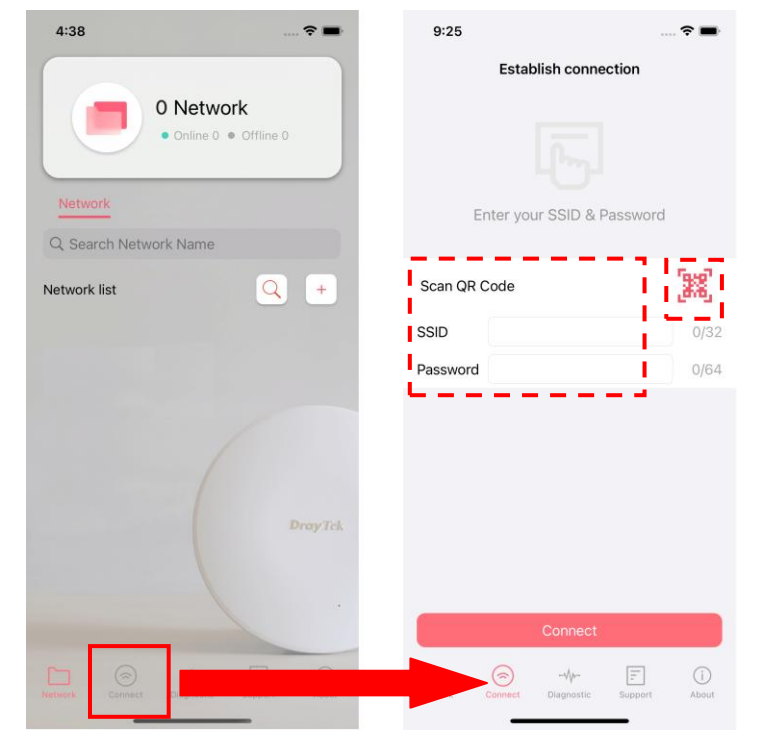

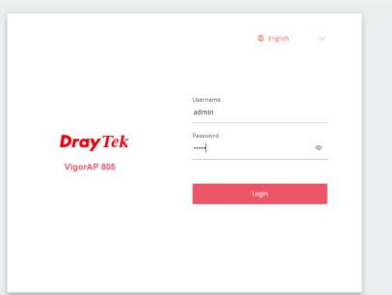

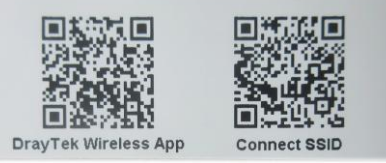